## My Tax Documents: 1095-C

Employee

If you want to opt out from receiving a paper copy in the mail for ACA, please following the instructions below.

1. Click the **Benefits** application on your landing page or click on

B View All Apps

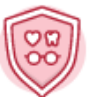

Benefits

2. Select the 1095-C Printing Election menu item under the Change menu.

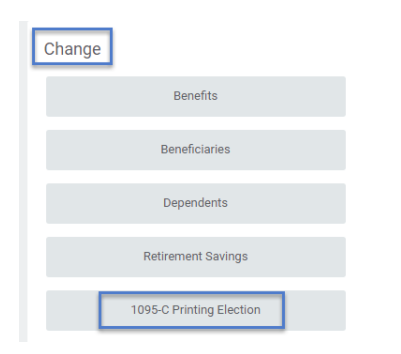

**3.** Select the radio button "Receive electronic copy of 1095-C".

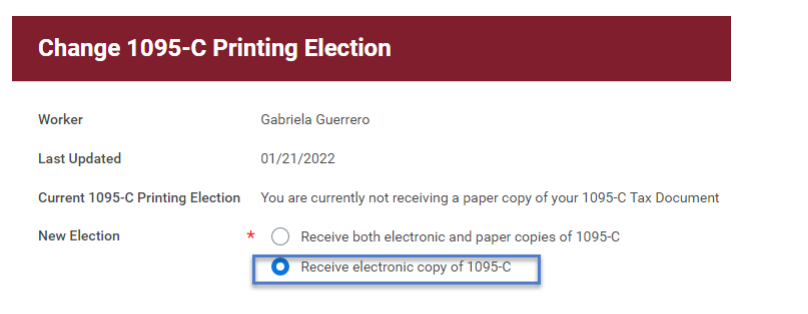

## Important Note : If you select the option to "Receive electronic copy of my 10' Tax Documents" :

Disclaimer Text Online Statements require a computer with Internet access and Adobe Reader to view and pri tax document. After you submit your consent, it will remain valid for all future tax years or unt

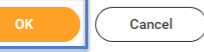

- 4. Click OK
- 5. Click Done

\*Once this is selected you will **NOT receive** a paper copy of your ACA in the mail. You will need to print it when available. See below.

6. Click the "My ACA Forms" menu item.

| View |                              |
|------|------------------------------|
|      | My ACA Forms                 |
|      | Benefit Elections            |
|      | Benefit Elections as of Date |

7. Select the year you want to View/Print.

| My ACA Forms 🔤 🚥 |                                 |                                                        |        |        |            |  |  |  |
|------------------|---------------------------------|--------------------------------------------------------|--------|--------|------------|--|--|--|
| (                | Change 1095-C Printing Election |                                                        |        |        |            |  |  |  |
|                  | Year                            | Company                                                | Form   | Latest |            |  |  |  |
|                  | 2021                            | President and Board of Trustees of Santa Clara College | 1095-C | Yes    | View/Print |  |  |  |